# Handleiding energiemodule Mijn Fudura Go

Fudura 2018

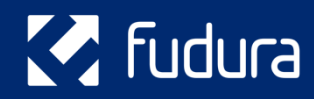

Versie: 1.1

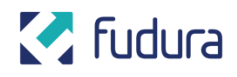

## Inhoudsopgave

| Over Module Go              | 3 |
|-----------------------------|---|
| Navigeren door Go           | 3 |
| Home                        | 3 |
| Vergelijken                 | 4 |
| Zo maak je zelf een grafiek | 5 |
| Maxes                       | 5 |
| Meterstanden                | 6 |
| Stel een vraag              | 7 |
| Downloads                   | 8 |
| Hier staan en gaan we voor  | 9 |

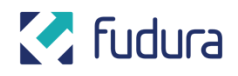

# **Over Module Go**

Grip krijgen op je energieverbruik – je doet het met onze Module Go. Met deze slimme software krijg je namelijk een scherpe blik op al jullie energiestromen en zaken die te maken hebben met energie. Deze handleiding helpt je op weg om onze module effectief te gebruiken.

Go geeft je optimaal inzicht. Zo kun je bijvoorbeeld eenvoudig de status van het energieverbruik zien op jullie bedrijfslocatie(s). Per uur, kwartier, dag of per maand. Zo weet je precies wat jullie kosten zijn van het gas-, water-, elektra- en warmteverbruik.

# Navigeren door Go

De navigatiebar is je vertrekpunt. Deze vind je bovenaan elke pagina en gebruik je om te navigeren naar de pagina's en functies van je keuze.

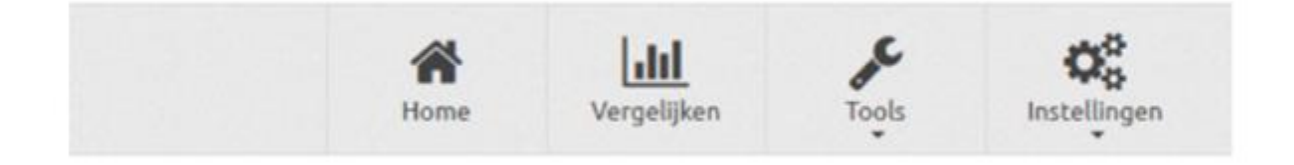

#### Home

Hier vind je een overzicht van het energieverbruik van elke locatie.

## Vergelijken

Op deze pagina kun je meerdere meters met elkaar vergelijken. Wil je nog meer inzicht met een visuele weergave? Je kunt Go zelf geavanceerde grafieken laten genereren.

#### **Tools**

Hier vind je Maxes. Daarmee kun je de maximale waarde van elke meter bekijken. Ook kun je een alarm instellen.

## Instellingen > Stel je vraag

Heb je een vraag over Go? Stel hem via deze pagina en klik op verzenden. We helpen je vervolgens zo snel mogelijk.

# Home

Hier vind je een overzicht van alle locaties. Als je klikt op de knop 'Kosten en verbruik' krijg je inzicht in de gegevens van de meter.

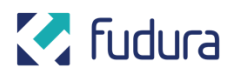

#### KOSTENOVERZICHT PER ADRES

In de onderstaande ijnt worden alle adressen weergegeven. Klik op 'Kosten en verbruik' om voor dat adres de kosten en het verbruik per periode te bekijken of te downloaden.

| Zoekan                             |
|------------------------------------|
| altrafieken 🗢 Kasten en vertraik   |
| "#Galleken 🖉 Kosten en verbruik    |
| al Graf Jeken 🖉 Kashen en verfenik |
| al Galfellen 🖉 Kashin en verbruik  |
| al Galekon 🖉 Kesten en vertraßt    |
| Lafta allekon 🖉 Sabley es vetterik |
| alGaleken 🖉 Kister er Verfinik     |
| all Gallebox 🖉 Robert et verbruik  |
| "dCadekim 🖉 Kastin in vitteak      |
| algabetes 🖉 Kenter er verbrak      |
|                                    |

In onderstaand scherm zie je hoeveel de meter in de geselecteerde maand heeft verbruikt. Ook kun je een overzicht downloaden van de geselecteerde periode. Je kunt kiezen uit een specifieke maand of een bepaald jaar. Je verbruik omzetten naar kosten? Ook dat kun je in dit scherm doen.

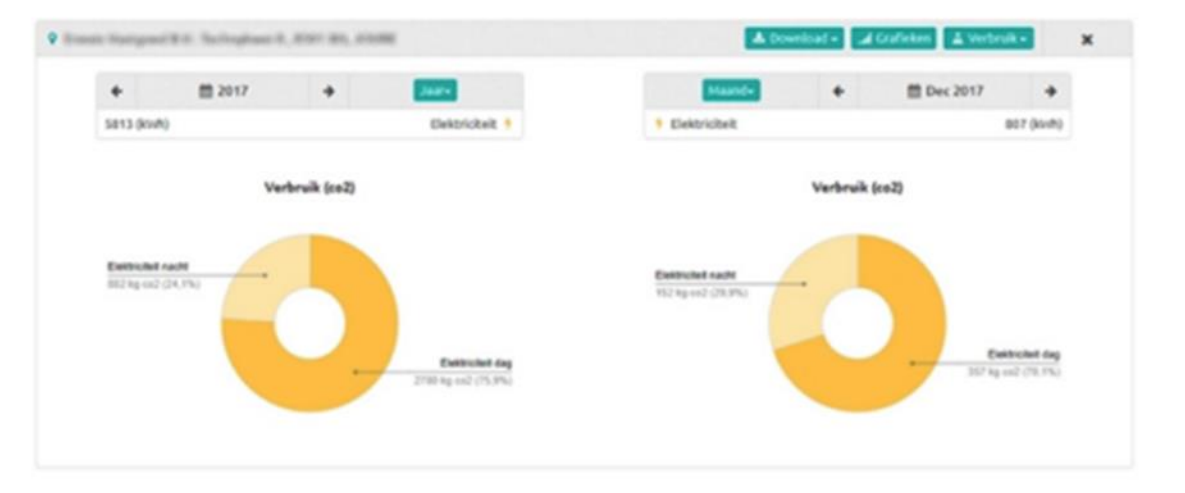

# Vergelijken

Wil je aangepaste gegevens visueel zichtbaar maken? Op deze pagina kun je maximaal drie grafieken genereren.

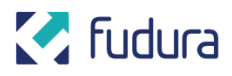

#### GEAVANCEERD VERGELIJKEN

Selacteer een hoofdmeter, datumbereik en het tijduinterval om de grafiek weer te geven. Daarnaast kunt u ook additionele meters toevoegen om de resultaten te vergelijken. Beweeg met de muis over de grafiek om details in de legenda te tonen. Klik en sleep met de muis over de grafiek om in te zoomen. Dubbeliklik op de grafiek om weer uit te zoomen.

| B Hoofdmeter                                  | Over 1                          | Wolger 2                     |
|-----------------------------------------------|---------------------------------|------------------------------|
| Selecteer een meter                           | Selecteer een meter             | Selecteer een meter          |
| Selecteer een meter                           | * Niet tonen is grafiek *       | Niet tonen in grafiek -      |
| Periode<br>Van Tot<br>01/11/2017 🕋 01/02/2018 | Periode<br>Van<br>01/11/2017 11 | Periode<br>Van<br>01/11/2017 |
| Tonen                                         | Tonen                           | Tonen                        |
| *C Tonen *                                    | "C/GdVerberg •                  | *C / Gd Verberg *            |
| 8 Instellingen                                |                                 |                              |
| Verbruik per 1                                | lype                            |                              |
| Uren •                                        | Verbruik *                      |                              |
| ins Maak grafiek                              |                                 |                              |

## Zo maak je zelf een grafiek

Je selecteert eerst de meter(s) die je in de grafiek terug wil laten komen. Vervolgens kies je een periode. Je kunt kiezen om de graden of graaddagen te laten zien of juist te verbergen. Vervolgens kies je in de kolom 'Instellingen' de verbruiksfrequentie en het type weergave: verbruik of kosten. Als laatste klik je op 'Maak grafiek'. De module maakt nu de grafiek aan.

Onder de grafiek die je nu als het goed is ziet, staan de specifieke details weergegeven. De grafiek is interactief. Als je de cursor over de grafiek beweegt, veranderen de details onder de grafiek mee.

Wil je een specifieker beeld van de verbruiksstatus? Selecteer dan een bepaalde periode op de grafiek. Dit doe je eenvoudig door je linkermuisknop ingedrukt te houden op een bepaald gebied in de grafiek. Vervolgens sleep je naar links of rechts over het gewenste gebied. Dubbelklik om terug te gaan naar de originele grafiek.

#### Maxes

De tool Maxes geeft je inzicht in de maximale waardes van elke meter. Je kiest de gewenste meter en klikt op 'Open'. Klik je vervolgens op 'Exporteren', dan start er een download. Je kunt nu de maximale waardes van het door jou gekozen jaar zien.

# 🛃 fudura

#### MAXES

MAXES

In de onderstaande lijst worden alle adressen met een of meer elektrickeitsr, gas-of warmtemeters weergegeven. XIIk op "Open" om voor det adres de waardes te bekijken.

| # Adressen                                                            | 2 | 218 | Experiment | A Northeast | Indan. | -         |
|-----------------------------------------------------------------------|---|-----|------------|-------------|--------|-----------|
| Ensis Surgent E1: Suffighted 5, 2011 B8, 2028.                        |   |     |            |             |        | O Open    |
| Emeric Surgani Str. in Son 17, 100108, 2017                           |   |     |            |             |        | O Cores   |
| Contraction (Contraction (C. All Contraction))                        |   |     |            |             |        | O Open    |
| Even respective in our conversions                                    |   |     |            |             |        | O Cores   |
| Institutional Million (South States)     Institution                  |   |     |            |             |        | O Open    |
| Street St. Scher 611, 2003 (c), NUMBER                                |   |     |            |             |        | O Correct |
| · Institute and the regression of a little of the regression          |   |     |            |             |        | O Open    |
| Event Surgert FC, Netherlandsong 1, 2021011 (2002)                    |   |     |            |             |        | O Close   |
| · Desire that possible in a chick process is in C. (1). Desired with  |   |     |            |             |        | O Open    |
| · Desire Temporal Ref. Hosting result (2): 30, 2012 IN, 2012 IN, 2012 |   |     |            |             |        | O Deven   |

Volledig grip op je energieverbruik? Stel dan een alarm in op jullie meter(s). Klik op 'Alarmen' en kies de gewenste meter. Vervolgens selecteer je met welke frequentie je een alarmbericht via e-mail wilt ontvangen.

| Alarm installingen                                                                                                    | -                                              |
|----------------------------------------------------------------------------------------------------|------------------------------------------------|
| Energy Strategy and The Contract of Contract of Contra |                                                |
| · Propriotic state to a formation                                                                                                    | A Truck & Deprijks A Yestelijks A Haandelijk   |
| Track Surgers Will Do Date: 17, 248178, 2617                                                                                                    |                                                |
| · propression and topoliti                                                                                                    | A Deprijks & Weldes & Heandeljk                |
| Desit Integral We Mercury 6, NYA 19, 19859                                                                                                    |                                                |
| V BY-MATH SERVICE David Temperature                                                                                                    | 🔺 huudi 🌲 Dagetijks 🔺 tekstelijks 👗 Haandelijk |
| · proprioressant's deal temperity                                                                                                    | Capetiles & Depetiles & treated its            |
| free temperity, bries of, and we construct the                                                                                                    |                                                |
| · phatemasking and togethy                                                                                                    | Land Lagrifits Landelijks                      |
| a structure contractor in the second structure of the                                                                                                    | A freed & Depriks & Weikelijks & Haandelijk    |

## Meterstanden

De tool Meterstanden geeft je inzicht in de maandelijkse meterstanden van jullie meters. Kies de gewenste locatie en klik op 'Meterstanden'. Vervolgens zie je de meterstanden per maand, per meter. Klik op 'Download' om de meterstanden te downloaden.

# 🛃 fudura

| 🛃 fudura 🛛 🦛 🕍 | Developating | J. | <b>O</b> <sup>0</sup> <sub>0</sub><br>Installingen | Adam |
|----------------|--------------|----|----------------------------------------------------|------|
|----------------|--------------|----|----------------------------------------------------|------|

#### METERSTANDEN

In de onderstaande lijst worden alle adressen met een of meer meters, waarvan meterstanden bekend zijn, weergegeven. Kilk op 'Meterstanden' om voor dat adres de waardes te bekijken.

| # Advesors                                                                                                    | Zoolen             |
|----------------------------------------------------------------------------------------------------|--------------------|
| Institutepealitic Schuse 11, 20078-2007                                                                                                    | Shataridaadaa      |
| <ul> <li>Brand Hampsteller, Steinensen H., Aller, M. (1995).</li> </ul>                                                                                                    | Staterstanden      |
| Institute and the second second se | Stataritaidee      |
| Rest Sugarity Intelling 7, 2218, 198710498000                                                                                                    | 🖜 Metalistanden    |
| <ul> <li>Searchitz Softer 4711, 2001111, Hullemann</li> </ul>                                                                                                    | Shataratanidan     |
| Real Inspection regeneration in and the international                                                                                                    | Statisticandos     |
| Inset Inspective Interfactory,1, 201941, 2010                                                                                                    | 🛸 Metavitaidan     |
| Enclosed Stages (St. an United and A. 2019), 2019 (2), 2019 (2019)                                                                                                    | Statisiszardim     |
| I have beigned by meller some (* 16, 102) in, immersity                                                                                                    | Sitetardaiden      |
| Inter imparity the descences in 2014, sandless                                                                                                    | The sector danches |

## Zie je een rood veld? Dan zijn de meterstanden nog niet beschikbaar.

#### METERSTANDEN

In de onderstaande lijst worden alle adressen met een of meer meters, waarvan meterstanden bekend zijn, weergegeven. K3k op 'Heterstanden' om voor dat adres de waardes te bekijken.

| -                                                    |                           |        | 🛦 Druckiel 🔹 Februari 2018 🔹 | ×          |
|------------------------------------------------------|---------------------------|--------|------------------------------|------------|
| EAN                                                  | Omachripring              | Deturn | Meterstand                   |            |
| groute dampines.                                     | Meanswitten 20100         |        | •                            |            |
|                                                      |                           |        |                              |            |
| Adressen                                             |                           |        | Index.                       | -          |
| · Not increasing an instruction                      | el houge 4, 311 Bibliotes |        | Statu                        | rdandet.   |
| <ul> <li>Recomposition 10, 80000</li> </ul>          | . Brok                    |        | Sector 1                     | rdanini.   |
| I Consequence 1. Associate                           |                           |        | S Matte                      | -dandes    |
| <ul> <li>Antipology 1, 10 (101, 10 (101))</li> </ul> | in .                      |        | Sec. 10                      | - April 19 |
| Internet Children And                                |                           |        | S Mate                       | tanlet     |
| I have been set of all the                           | 10.00                     |        | Sec. Advances                | r dynden.  |
| <ul> <li>Brackshopman makes in</li> </ul>            | 106 America               |        | States                       | ritandes   |
| <ul> <li>Interact Interaction 2018</li> </ul>        | E.Judiati                 |        | S Mate                       | rdanden    |
| -                                                    |                           |        | States                       | -Jandek    |
| · And the second distances of the second             | ter ind                   |        | States                       | r Janden   |

## Stel een vraag

Heb je een vraag? Stel hem dan gerust via onderstaand formulier. Je ontvangt zo snel mogelijk een antwoord van een van onze adviseurs.

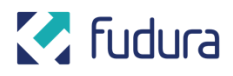

#### STEL EEN VRAAG

| Bedrijfsnaam B<br>Voornaam V<br>Achternaam A<br>E-mail E | iedrijfsnaam<br>loornaam<br>ichternaam |  |   |  |
|----------------------------------------------------------|----------------------------------------|--|---|--|
| Voornaam V<br>Achternaam A<br>E-mail E                   | loornaam                               |  |   |  |
| Achternaam A                                             | chternaam                              |  |   |  |
| E-mail E                                                 |                                        |  |   |  |
|                                                          | -mail                                  |  |   |  |
| Telefoonnummer                                           | elefoonnummer                          |  |   |  |
| Onderwerp p                                              | Inderwerp                              |  | ] |  |
| Bericht/Vraag B                                          | ericht/Vraag                           |  |   |  |

## **Downloads**

In Go kun je verschillende data exporteren en downloaden. Wil je een bestand downloaden? Klik dan op 'Downloaden'. Dan wordt de download voorbereid in de queue. Dit kan even duren. Is het bestand gereed? Klik dan eerst op 'Vernieuwen' en vervolgens nogmaals op de knop 'Downloaden' achter het gewenste bestand. Oude downloads zijn hier overigens altijd beschikbaar.

|                        |                                          |                      |                 |                 |      |                          | Iben van Paridon + |
|------------------------|------------------------------------------|----------------------|-----------------|-----------------|------|--------------------------|--------------------|
| 🛃 fi                   | Idura                                    | Home                 | []<br>Grafieken | Benchmarking    | 1    | <b>C</b><br>Installingen | Admin              |
| MUN DOWNLOADS          |                                          |                      |                 |                 |      |                          |                    |
| Hieronder ziet u de do | or u aangevraagde downloads.             |                      |                 |                 |      |                          |                    |
| ✓ Uw download is g     | estart, zodra de downituad klaar is kunt | u het bestand hieron | der downloaden. |                 |      |                          |                    |
| Status                 | Bestandanaam                             |                      |                 | Aangevraagd op  |      |                          | Classical          |
| to servering           | verbruiken_export_2017_11_0              | 01_09_03_14.xbx      |                 | 01-11-2017 10.0 | 2:14 | - 7                      |                    |
| Kiner                  | Benchmarking_testrapport_20              | 017_10_26_00_01_15   | alas            | 26-10-2017 10:0 | 1:15 |                          | Accestication      |
| Nine*                  | Benchmarking_testrapportage              | 2017_10_26_07_55     | 21.alsa         | 26-10-2017 09:5 | 521  |                          | A Downloades       |
| Kinar                  | Benchmarking_testrapport_20              | 017_10_26_07_29_54   | sites           | 26-10-2017 09:2 | R54  |                          | Accordinates       |

Verlaat je na het downloaden deze pagina zonder dat het je bedoeling is? Je keert eenvoudig terug door rechtsboven op je gebruikersnaam te klikken. Vervolgens klik je op 'Mijn Downloads'.

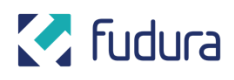

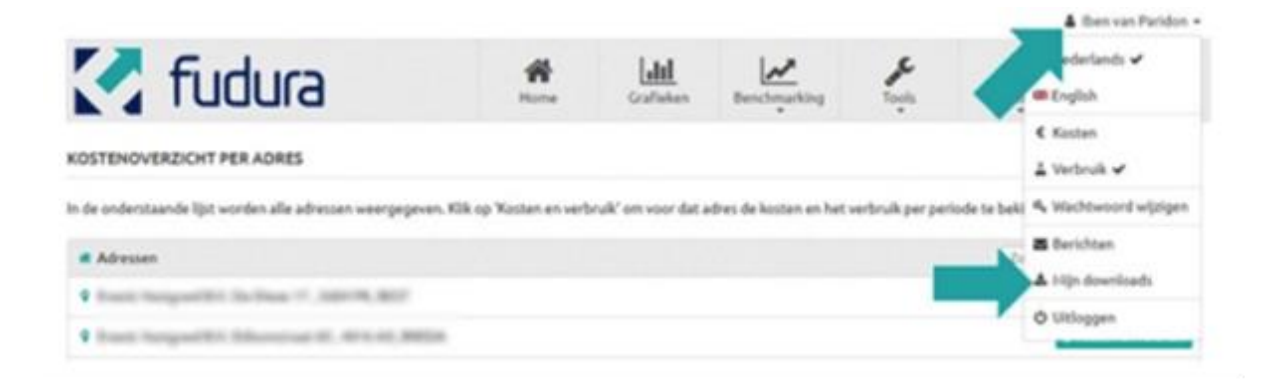

## Hier staan en gaan we voor

De energiewereld verandert snel. Meebewegen is essentieel. Daarom helpen wij zakelijk Nederland de verandering voor te zijn. We zijn je strategische én uitvoerende partner. Met een slimme energie-infrastructuur, besparingen en toekomstbestendige innovaties. Zodat jullie organisatie – en alle andere bedrijven die we vooruit helpen – klaar is voor morgen.

Niet afwachten, maar vooruit kijken. Samen bepalen we jouw koers voor de toekomst.

Fudura. De verandering voor.